# **Configure Data Protection in Hyperflex**

## Contents

| Introduction                       |
|------------------------------------|
| Prerequisites                      |
| Requirements                       |
| Components Used                    |
| Background Information             |
| Additional Background Information  |
| Procedure                          |
| Protection Group Considerations    |
| Troubleshoot                       |
| Verify VM Protection Configuration |
| Monitor Replication Activities     |
| Common Issues                      |
| Pair Issues                        |
| Connectivity Issues                |
| Protection Issues                  |
| Related Information                |

## Introduction

This document describes how to configure replication in Hyperflex.

## Prerequisites

#### Requirements

Cisco recommends that you have knowledge of these topics:

- Unified Computing System Manager (UCSM)
- HyperFlex
- vCenter
- Networking
- DNS

#### **Components Used**

The information in this document is based on these software and hardware versions:

- HyperFlex Connect 5.0.2d
- Hyperflex Stretch Cluster
- Hyperflex Standard Cluster
- UCSM 4.2(11)
- vCenter 7.0 U3

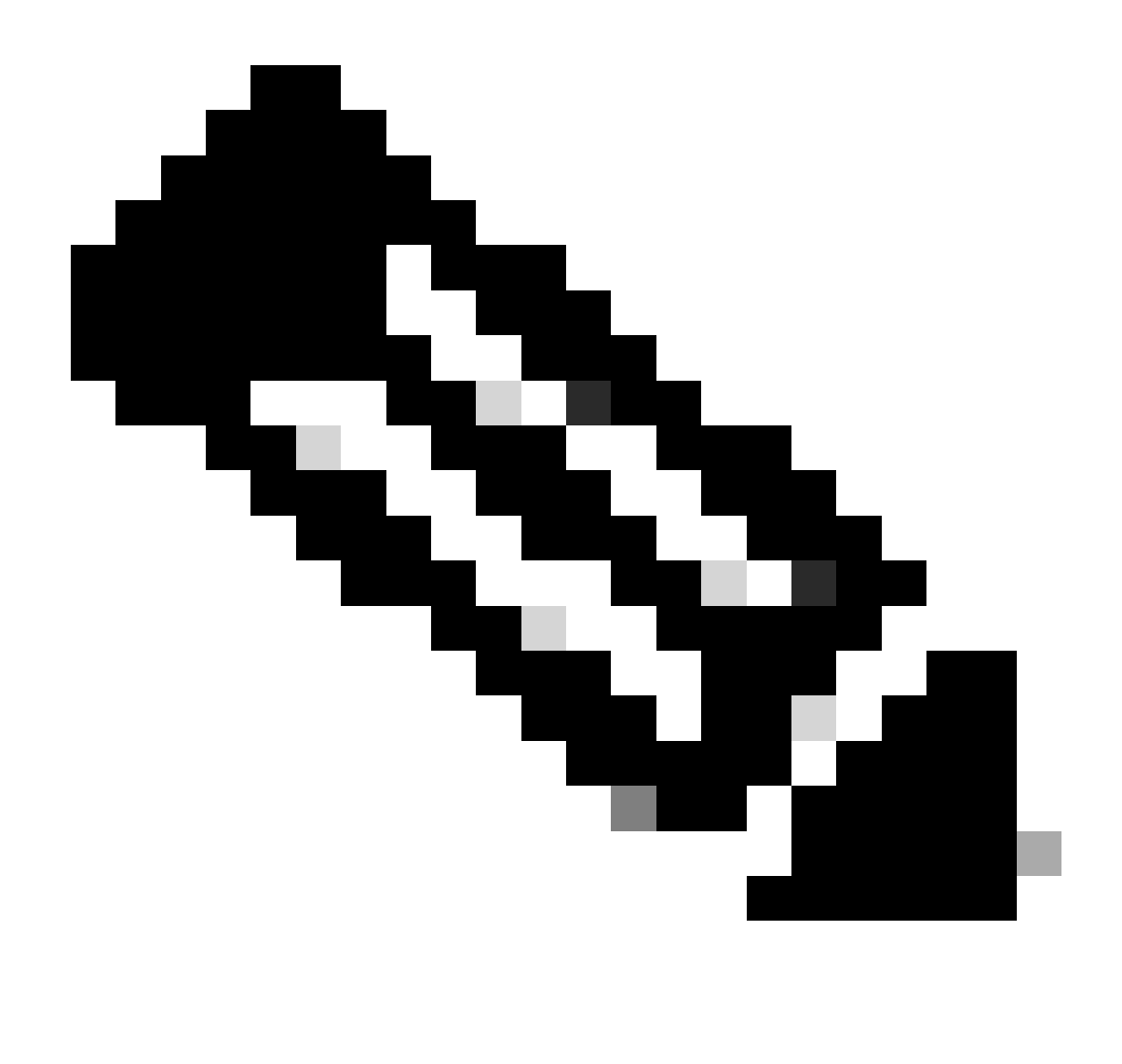

**Note**: For the Data protection is required to have the same Hyperflex Data Platform version in both clusters, cluster can be different in size and type.

The information in this document was created from the devices in a specific lab environment. All of the devices used in this document started with a cleared (default) configuration. If your network is live, ensure that you understand the potential impact of any command.

## **Background Information**

Hyperflex Data Protection provides you with a disaster recovery plan. It allows you to have automatic snapshots that are replicated to remote cluster. Snapshots for the protected virtual machines are sent to the remote cluster depending on the frequency configured in the cluster. Nevertheless, only most recently taken snapshot remains on the destination cluster.

#### **Additional Background Information**

- It is a best practice when configuring IP range, to allocate more IPs than nodes present in the cluster in case that an expansion is planned for the future.
- MTU must be the same in both ends.

• Replication network must use the same IP subnet in both clusters along the same VLAN.

## Procedure

Step 1. Log into the Hyperflex system and go to the **Replication** option in the left action pane:

| ≡ <sup>-doulo</sup> HyperFlex Connect               |                                               | 3 🛆 | Â | <b>₽</b> 2 ( | ⊚   ( | ୭ାଛ |
|-----------------------------------------------------|-----------------------------------------------|-----|---|--------------|-------|-----|
| ② Dashboard                                         | REPLICATION CONFIGURATION + Configure Network |     |   |              |       |     |
| MONITOR<br>Q Alarms                                 | CLUSTER PAIRING<br>Pair Cluster               |     |   |              |       |     |
| 습 Events                                            |                                               |     |   |              |       |     |
| ANALYZE                                             |                                               |     |   |              |       |     |
| PROTECT                                             |                                               |     |   |              |       |     |
| MANAGE                                              |                                               |     |   |              |       |     |
| System Information Datastores                       |                                               |     |   |              |       |     |
| <ul> <li>ISCSI</li> <li>Virtual Machines</li> </ul> |                                               |     |   |              |       |     |
| ✓ Upgrade ✓ Web CLI                                 |                                               |     |   |              |       |     |
| Kubernetes                                          |                                               |     |   |              |       |     |

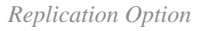

Step 2. Click on the **Configure Network** option, and fill the information for each of the fields and click **Next**:

| ② Dashboard                                                              | REPLICATION CONFIGURATION    Configure Network | Configure Replication Network                 |                                          | 08      | Actions | ~ |
|--------------------------------------------------------------------------|------------------------------------------------|-----------------------------------------------|------------------------------------------|---------|---------|---|
| MONITOR<br>Q Alarms                                                      | CLUSTER PAIRING<br>Pair Cluster                | VLAN Configuration                            | IP & Bandwidth Configuration Test Config | uration |         |   |
| 순 Events Activity                                                        |                                                | Select an existing VLAN     Create a new VLAN |                                          |         |         |   |
| ANALYZE                                                                  |                                                | VLAN ID<br>VLAN Name                          |                                          |         |         |   |
| PROTECT Replication                                                      |                                                | UCS Manager host IP or<br>FQDN                |                                          |         |         |   |
| MANAGE  System Information                                               |                                                | User name<br>Password                         |                                          | 0       |         |   |
| Datastores                                                               |                                                |                                               | Cancel                                   | Next    |         |   |
| ↓ Virtual Machines     ↓     ✓     ↓     ✓     ↓     ✓     ↓     Upgrade |                                                |                                               |                                          |         |         |   |
| Web CLI     Kubernetes                                                   |                                                |                                               |                                          |         |         |   |

Configure Replication Network

Step 3. Set the IP information for the replication network, adding the subnet, gateway and IP range. Once the IP range is assigned, click on **Add IP Range**, then click **Configure**.

| ≡ dode HyperFlex Connect     |                                 |                                 |                                                                                                    |                   |                    |        | û <b>▲</b> 3 👔 | ,≣ ² 💮 | 0 2 |
|------------------------------|---------------------------------|---------------------------------|----------------------------------------------------------------------------------------------------|-------------------|--------------------|--------|----------------|--------|-----|
| Oashboard                    | REPLICATION CONFIGURATION       | Configure Replication Network   |                                                                                                    |                   | (                  | 08     |                |        |     |
| MONITOR<br>Q Alarms          | CLUSTER PAIRING<br>Pair Cluster | VLAN Configuration              | IP & Bandwidth Configu                                                                                    | ration            | Test Configuration |        |                |        |     |
| 슈 Events                     |                                 | Subnet                          | p.q.r.s/ <number bits<="" of="" td=""><td>&gt;</td><td></td><td></td><td></td><td></td><td></td></number> | >                 |                    |        |                |        |     |
| ANALYZE                      |                                 | Gateway                         | IPv4 address in the form                                                                                  | nat, 192.169.0.10 | Add IP Rat         | nze    |                |        |     |
| Lan Performance              |                                 | n reinge                        | No records found                                                                                          |                   |                    |        |                |        |     |
| PROTECT Replication          |                                 |                                 |                                                                                                    |                   |                    |        |                |        |     |
| MANAGE<br>System Information |                                 | Set replication bandwidth limit |                                                                                                    |                   | м                  | /bit/s |                |        |     |
| Datastores                   |                                 | Set non default MTU ()          |                                                                                                    |                   |                    |        |                |        |     |
| S ISCSI                      |                                 |                                 |                                                                                                    |                   | Back Config        | gure   |                |        |     |
| 🕆 Upgrade                    |                                 |                                 |                                                                                                    |                   |                    |        |                |        |     |
| Web CLI     Kubernetes       |                                 |                                 |                                                                                                    |                   |                    |        |                |        |     |

Configure Replication Network

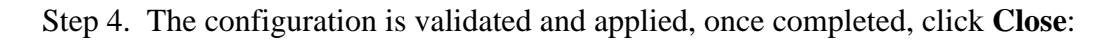

| ② Dashboard         | REPLICATION CONFIGURATION       | Configure Replication                                           | Netwo | ork                                        |                    | 08   |  |  |  |
|---------------------|---------------------------------|-----------------------------------------------------------------|-------|--------------------------------------------|--------------------|------|--|--|--|
| Alarms              | CLUSTER PAIRING<br>Pair Cluster | VLAN Configuratio                                               | n     | IP & Bandwidth Configuration               | Test Configuration | n    |  |  |  |
| Events     Activity |                                 | Creating DR Network<br>Status: Success<br>01/30/2024 7:48:59 PN | 1     |                                            |                    |      |  |  |  |
| ANALYZE             |                                 |                                                                 |       |                                            |                    |      |  |  |  |
| an Performance      |                                 | [100]                                                           | 1     | Starting Configuration - Succeeded         |                    |      |  |  |  |
| PROTECT             |                                 | [101]                                                           | 1     | Configure Replication Vlan - Succeeded     |                    |      |  |  |  |
| Replication         |                                 | [103]                                                           | 1     | Validate Cluster State - Succeeded         |                    |      |  |  |  |
| MANAGE              |                                 | [104]                                                           | 1     | Configure vlan for Controller<br>Succeeded |                    |      |  |  |  |
| System Information  |                                 | [105]                                                           |       | Configure vian for Controller<br>Succeeded |                    |      |  |  |  |
| Datastores          |                                 | [106]                                                           | 7     | Configure vian for Controller              |                    |      |  |  |  |
| 🗟 ISCSI             |                                 |                                                                 |       | P. 111 ( 3) 3                              |                    | loca |  |  |  |
| Virtual Machines    |                                 |                                                                 | _     |                                            |                    | lose |  |  |  |
| 'Ţ Upgrade          |                                 |                                                                 |       |                                            |                    |      |  |  |  |
| >_ Web CLI          |                                 |                                                                 |       |                                            |                    |      |  |  |  |
| Kubernetes          |                                 |                                                                 |       |                                            |                    |      |  |  |  |

Step 5. Configure the network in the other cluster. For this example the second cluster is stretch, hence both UCSM credentials are required. Fill the information as applicable and click **Next**:

DR Network Configuration

| ≡ dudu. HyperFlex Connect |                                                |                                |                           |                    |
|---------------------------|------------------------------------------------|--------------------------------|---------------------------|--------------------|
|                           |                                                |                                |                           |                    |
| O Dashboard               | REPLICATION CONFIGURATION<br>Configure Network | Configure Replication Network  |                           |                    |
| Alarms                    | CLUSTER PAIRING<br>Pair Cluster                | VLAN Configuration             | & Bandwidth Configuration | Test Configuration |
| ☆ Events                  |                                                | UCS Manager Credentials for Si | ite A                     |                    |
| Activity Analyze          |                                                | UCS Manager host IP or<br>FQDN |                           |                    |
| lin Performance           |                                                | User name                      | admin                     | 0                  |
| PROTECT                   |                                                |                                |                           |                    |
| Replication               |                                                | UCS Manager Credentials for Si | ite B                     |                    |
| MANAGE                    |                                                | UCS Manager host IP or<br>FQDN |                           |                    |
| E System Information      |                                                | User name                      | admin                     |                    |
| E Datastores              |                                                | Password                       |                           | ٥                  |
| Urtual Machines           |                                                |                                |                           | Cancel Next        |
| T Upgrade                 |                                                |                                |                           | cancer             |
| >_ Web CLI                |                                                |                                |                           |                    |
|                           |                                                |                                |                           |                    |
|                           |                                                |                                |                           |                    |

Second Cluster Network Configuration

Step 6. Set the IP information for the replication network on the second cluster, adding the same subnet, gateway and IP range. Once the IP range is assign, click on **Add IP Range**, then click **Configure**:

| = deade HyperFlex Connect |                                                |                                 |                       |              |               |  |  |  |  |
|---------------------------|------------------------------------------------|---------------------------------|-----------------------|--------------|---------------|--|--|--|--|
| O Dashboard               | REPLICATION CONFIGURATION<br>Configure Network | Configure Replication Network   |                       |              | 08            |  |  |  |  |
| MONITOR<br>Q Alarms       | CLUSTER PARING<br>Pair Cluster                 | VLAN Configuration              | IP & Bandwidth Config | uration Test | Configuration |  |  |  |  |
| 습 Events<br>面 Activity    |                                                | Subnet                          |                       |              |               |  |  |  |  |
| ANALYZE                   |                                                | Gateway                         | From                  | To           | Add IP Range  |  |  |  |  |
| PROTECT                   |                                                |                                 |                       |              | 0             |  |  |  |  |
| Replication               |                                                |                                 |                       |              |               |  |  |  |  |
| System Information        |                                                | Set replication bandwidth limit |                       |              | Mbit/s        |  |  |  |  |
| E Datastores              |                                                | Set non default MTU ()          |                       |              |               |  |  |  |  |
| Virtual Machines  Upgrade |                                                |                                 |                       | Bac          | k Configure   |  |  |  |  |
| >_ Web CLI                |                                                |                                 |                       |              |               |  |  |  |  |
|                           |                                                |                                 |                       |              |               |  |  |  |  |
|                           |                                                |                                 |                       |              |               |  |  |  |  |

Configuring Network Second Cluster

Step 7. Once the configuration is completed a success status appears, then click **Close**:

| = -dudu HyperFlex Connect     |                                                |                                                                 |                                            |                    |
|-------------------------------|------------------------------------------------|-----------------------------------------------------------------|--------------------------------------------|--------------------|
| ⑦ Dashboard                   | REPLICATION CONFIGURATION<br>Configure Network | Configure Replication Net                                       | work                                       | 08                 |
| MONITOR<br>Q Alarms           | CLUSTER PAIRING<br>Pair Cluster                | VLAN Configuration                                              | IP & Bandwidth Configuration               | Test Configuration |
| 순 Events                      |                                                | Creating DR Network<br>Status: Success<br>01/30/2024 4:57:42 PM |                                            |                    |
| ANALYZE                       |                                                | [root]                                                          | Starting Configuration - Succeeded         |                    |
| PROTECT                       |                                                | [101]                                                           | Configure Replication Vlan - Succeeded     |                    |
| MANAGE                        |                                                | [103]                                                           | Validate Cluster State - Succeeded         |                    |
| System Information Datastores |                                                | [105]                                                           | Configure vian for Controller<br>Succeeded |                    |
| Upgrade                       |                                                |                                                                 |                                            | Close              |
| >_ Web CLI                    |                                                |                                                                 |                                            |                    |
|                               |                                                |                                                                 |                                            |                    |

DR Network Configuration Second Cluster

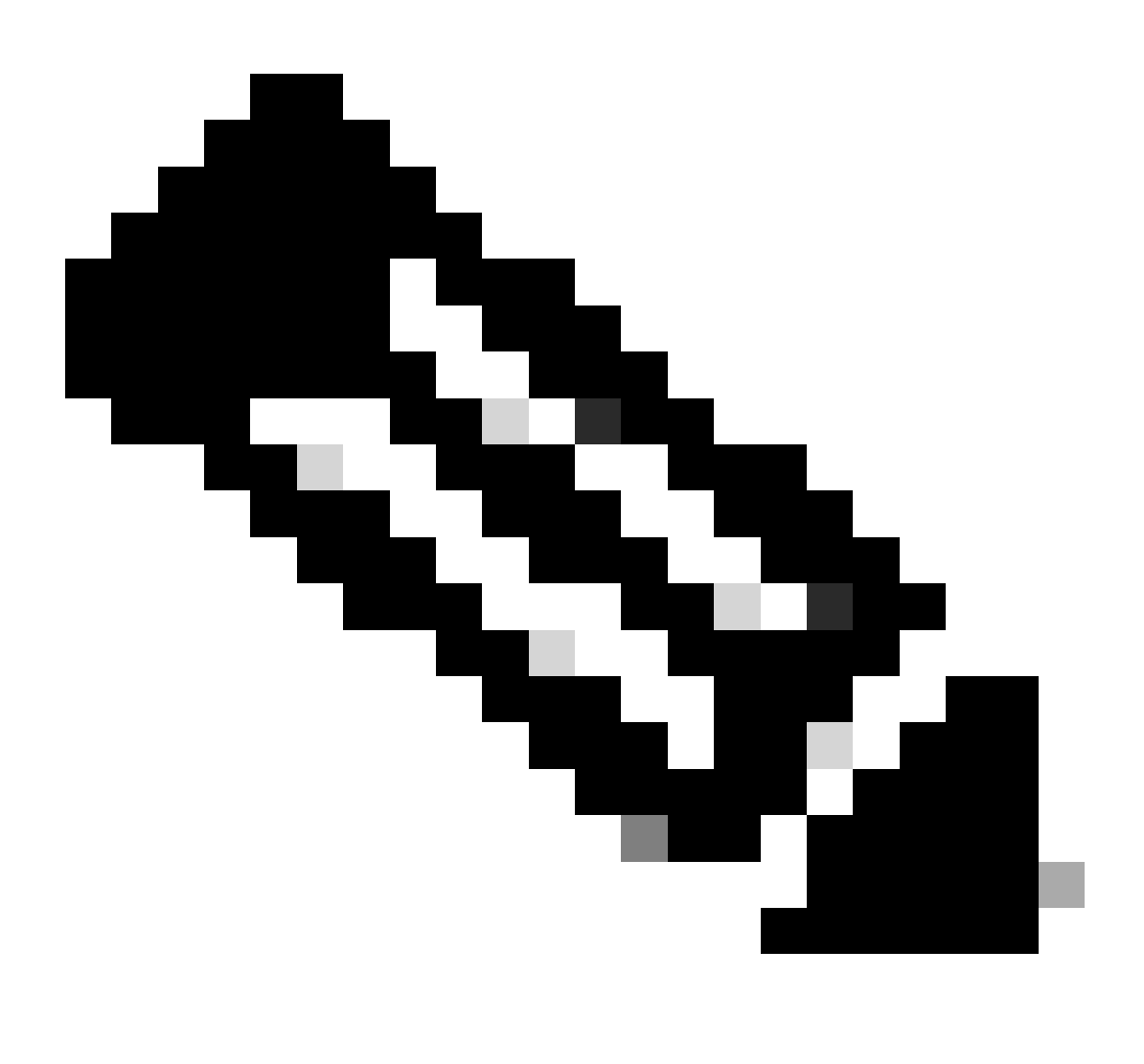

**Note**: Once the network is configured, it is a best practice to do a network test between the two clusters to confirm they are able to reach each other. Use ping to test the IPs reachability between

Step 7. Creating the replication pair, click **Replication** and the click on **Pair Cluster** in the **Cluster Pairing** option. Assign a name for the **Replication Pair Name** and click Next:

| = dudu HyperFlex Connect  |                                                 |                        |                   |             | Ê   ⟨   | 9 0 4 |
|---------------------------|-------------------------------------------------|------------------------|-------------------|-------------|---------|-------|
| O Dashboard               | REPLICATION CONFIGURATION<br>Network Configured | Create New Replication | Pair              | 00          | Actions |       |
| Alarms                    | CLUSTER PAIRING                                 | Name                   | Remote Connection | Run Test    |         |       |
| Events     Activity       |                                                 | Replication Pair Name  | ReplicationDemo   |             |         |       |
| ANALYZE                   |                                                 |                        |                   |             |         |       |
| Performance<br>PROTECT    |                                                 |                        |                   |             |         |       |
| Replication               |                                                 |                        |                   |             |         |       |
| MANAGE System Information |                                                 |                        |                   | Cancel Next |         |       |
| Datastores                |                                                 |                        |                   | Cancer      |         |       |
| Virtual Machines          |                                                 |                        |                   |             |         |       |
| >_ Web CLI                |                                                 |                        |                   |             |         |       |
| Kubernetes                |                                                 |                        |                   |             |         |       |

Replication Pair

Step 8. Provide the cluster **Management IP** or **FQDN** for the cluster to be the replication pair and then click **Pair**:

| = dude HyperFlex Connect  |                                                 |                                                                     |                    |           |   | Â       | © 0 |  |
|---------------------------|-------------------------------------------------|---------------------------------------------------------------------|--------------------|-----------|---|---------|-----|--|
| ⑦ Dashboard               | REPLICATION CONFIGURATION<br>Network Configured | Create New Replication Pair                                         | _                  | 08        |   | Actions |     |  |
| MONITOR<br>Q Alarms       | CLUSTER PAIRING<br>→ Pair Cluster               | Name Re                                                             | emote Connection   | Run Test  |   |         |     |  |
| 순 Events                  |                                                 | Establish a connection to a remote cluster<br>Management IP or FQDN |                    |           |   |         |     |  |
| ANALYZE                   |                                                 | User Name                                                           | admin              |           |   |         |     |  |
| Performance<br>PROTECT    |                                                 | Password                                                            | for remote cluster | 0         |   |         |     |  |
| Replication               |                                                 | Concertaingle agreen or exact or exercised                          |                    |           |   |         |     |  |
| MANAGE System Information |                                                 |                                                                     |                    | _         |   |         |     |  |
| Datastores                |                                                 |                                                                     |                    | Back Pair | ] |         |     |  |
| Virtual Machines          |                                                 |                                                                     |                    |           |   |         |     |  |
| '↑' Upgrade >_ Web CLI    |                                                 |                                                                     |                    |           |   |         |     |  |
| Kubernetes                |                                                 |                                                                     |                    |           |   |         |     |  |

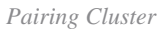

m

Step 8. Once the clusters are paired, everything is set to start the datastore mapping between the two clusters, within the same replication page. The **Map Datastore** option appears, click on it:

| = -dudu HyperFlex Connect |                                                   |                                       |                                                               |                             |                         | Ê              | Q 2          | ٢            | 0   | ھ |
|---------------------------|---------------------------------------------------|---------------------------------------|---------------------------------------------------------------|-----------------------------|-------------------------|----------------|--------------|--------------|-----|---|
| Dashboard     MONITOR     | REPLICATION CONFIGURATION<br>Network Configured   | BANDWIDTH UMIT<br>Unlimited           |                                                               |                             |                         |                | Actions      |              | ×   |   |
| Q Alarms ☆ Events         | Cluster Pairing<br>ReplicationDemo                | DATASTORE MAPPED<br>Map Datastores    |                                                               |                             |                         |                | Actions      |              | ×   |   |
| Activity                  | OUTGOING REPLICATION                              | ∨мs<br>0 ⊡ тор                        | rotect virtual machines, go to the Virtual Machines page, sel | ect one or more virtual mac | hines and click Protect | Protection G   | roups        |              |     |   |
| ANALYZE                   | INCOMING REPLICATION<br>Active                    | VMs<br>O                              |                                                               |                             |                         | Protection G   | roups        |              |     |   |
| PROTECT                   | Local VMs Remote VMs Replication Activi           | y Replication Pairs                   |                                                               |                             |                         | Last refreshed | at: 01/30/20 | 24 5:44:56 1 | M O |   |
| C Replication             | Protection Group   All Protected VMs   Standalone | Protected VMs                         |                                                               |                             |                         |                |              |              |     |   |
| MANAGE                    | ✓ Edit Schedule                                   | to Group X Unprotect                  |                                                               | Pa                          | ause                    |                |              |              |     |   |
| System Information        | Virtual Machine Name                              | <ul> <li>Protection Status</li> </ul> | Last Protection Time                                          | Direction                   | Protection Group        |                | Inter        | val          |     |   |
| Datastores                |                                                   |                                       | No records found                                              |                             |                         |                |              |              |     |   |
| େ ISCSI                   |                                                   |                                       |                                                               |                             |                         |                |              |              |     |   |
| Virtual Machines          |                                                   |                                       |                                                               |                             |                         |                |              |              |     |   |
| "↑" Upgrade               |                                                   |                                       |                                                               |                             |                         |                |              |              |     |   |
| >_ Web CLI                |                                                   |                                       |                                                               |                             |                         |                |              |              |     |   |
| Kubernetes                |                                                   |                                       |                                                               |                             |                         |                |              |              |     |   |

Mapping Datastore

Step 9. In the pop up window the **Datastore Mapping** appears, showing the available datastores in the cluster in the left, and a drop down menu with the available datastores in the paired cluster where the VMs are attempted to be protected:

| = dude HyperFlex Connect |                                                  |                                                                                                    |                                                          |                   |                                            | î (              | ■1   (           | 9   6    | ) <u>a</u> |
|--------------------------|--------------------------------------------------|----------------------------------------------------------------------------------------------------|----------------------------------------------------------|-------------------|--------------------------------------------|------------------|------------------|----------|------------|
| Dashboard  MONITOR       | REPLICATION CONFIGURATION<br>Network Configured  | Datastore Mapping                                                                                   |                                                          | 08                |                                            |                  | Actions          |          |            |
| Q Alarms                 | Cluster Pairing<br>ReplicationDemo               | Create datastore pairs by mapping datastores or<br>remote cluster. Ensure you have sufficient space | in this cluster with appropriate<br>e on the datastores. | datastores on the |                                            |                  | Actions          |          |            |
| Events     Activity      | OUTGOING REPLICATION                             | Local Datastore                                                                                     | Remote Datastore                                         |                   | or more virtual machines and click Protect | Protection Gr    | oups             |          |            |
| ANALYZE                  | INCOMING REPLICATION<br>Active                   | Replication Demo<br>10 GIB                                                                          | Replication Demo                                         | Space: 1 GiB) 🗸   |                                            | Protection Gr    | oups             |          |            |
| PROTECT                  | Local VMs Remote VMs Replication Activ           |                                                                                                    |                                                          |                   |                                            | Last refreshed a | nt: 01/31/2024 1 | 24.03 PM |            |
| C Replication            | Protection Group   All Protected VMs   Standalor |                                                                                                    |                                                          |                   |                                            |                  |                  |          |            |
| MANAGE                   | ✓ Edit Schedule — Remove from Group + Add<br>—   |                                                                                                    | Cancel                                                   | Map Datastores    | Pause                                      |                  |                  |          |            |
| System Information       | Virtual Machine Name                             |                                                                                                    |                                                          |                   | ction Protection Group                     |                  | Interval         |          |            |
| Datastores               |                                                  |                                                                                                    | No records found                                         |                   |                                            |                  |                  |          |            |
| 🗟 ISCSI                  |                                                  |                                                                                                    |                                                          |                   |                                            |                  |                  |          |            |
| 💭 Virtual Machines       |                                                  |                                                                                                    |                                                          |                   |                                            |                  |                  |          |            |
| ↑ Upgrade                |                                                  |                                                                                                    |                                                          |                   |                                            |                  |                  |          |            |
| >_ Web CLI               |                                                  |                                                                                                    |                                                          |                   |                                            |                  |                  |          |            |
| Kubernetes               |                                                  |                                                                                                    |                                                          |                   |                                            |                  |                  |          |            |

Mapping Datastores

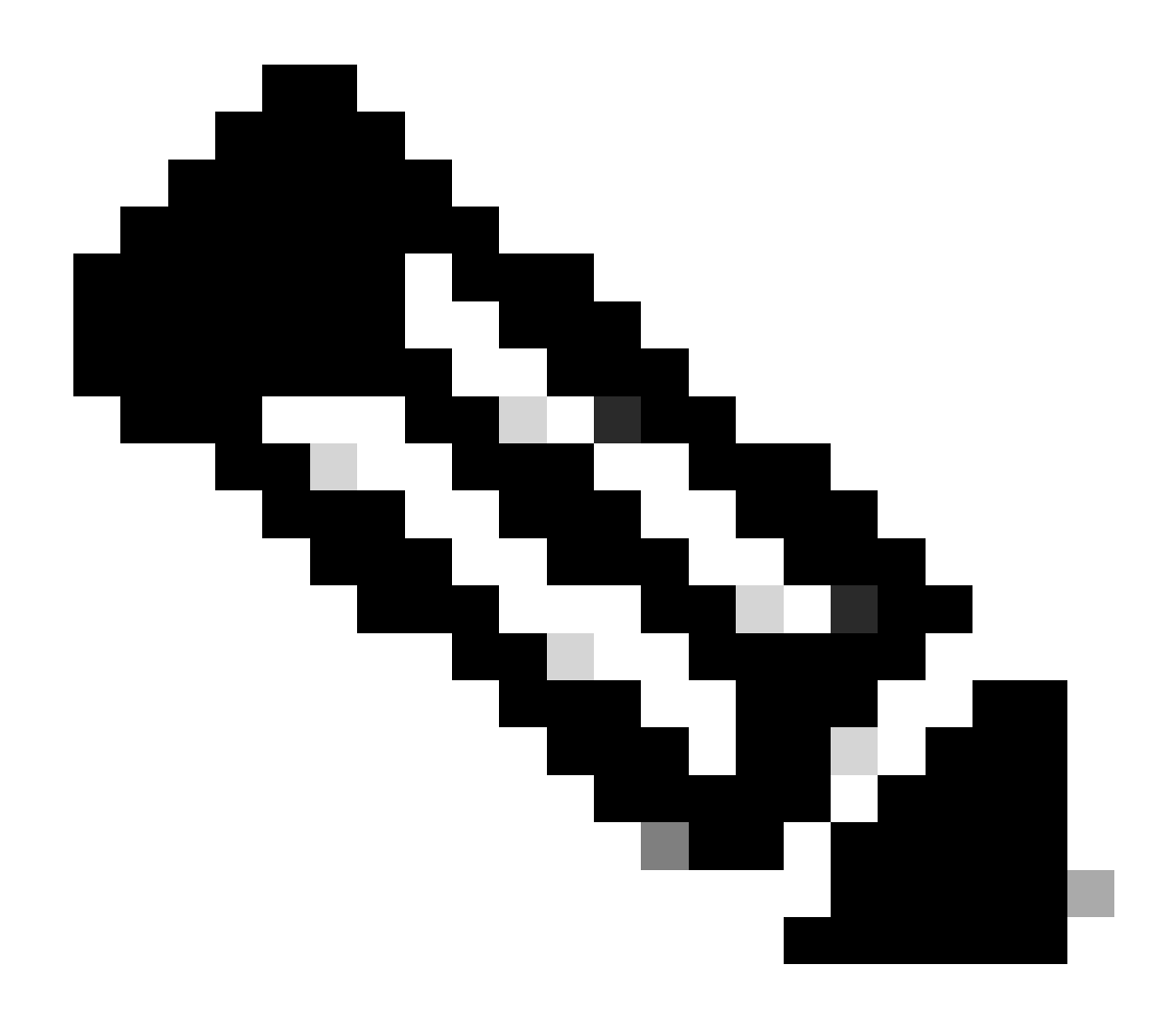

**Note**: Mapping datastores can be done from both sites to each other, for example, Cluster1 can Map datastores to cluster2 and Cluster2 can map datastores to cluster1 without any additional configuration.

Step 10. Once the datastores are mapped, define the protection group, specify a name and select a time period to protect the virtual machines to be associated to it. Finally, specify the time when the protection group starts, then click **Create Protection Group**.

| 🕑 Dashboard            |                                                                                     | Create Protection Group                                                                        |                                | 08                      |                             |                 |                                        |       |
|------------------------|-------------------------------------------------------------------------------------|------------------------------------------------------------------------------------------------|--------------------------------|-------------------------|-----------------------------|-----------------|----------------------------------------|-------|
| MONITOR                | REPLICATION CONFIGURATION<br>Network Configured                                     | Protection Group Name                                                                          | Demo                           |                         |                             |                 | Actions                                |       |
| 순 Events               | Cluster Pairing<br>ReplicationDemo                                                  | Protect virtual machines in this group every                                                   | 1 hour                         | ¥                       |                             |                 | Actions                                |       |
| ANALYZE                | OUTGOING REPLICATION                                                                | Start protecting the virtual machines immediately     Start protecting the virtual machines at | 1:00 am                        |                         | or more virtual machines an | d click Protect | Protection Groups<br>© 0               |       |
| PROTECT                | INCOMING REPLICATION Active                                                         | Cluster time zone<br>Current time on cluster                                                   | (UTC -06:00 CST)<br>5:05:49 AM |                         |                             |                 | Protection Groups                      |       |
| MANAGE                 | Local VMs Remote VMs Replication Acti                                               |                                                                                                |                                |                         |                             |                 | Last refreshed at: 01/31/2024 10:09:30 | орм 🔿 |
| System Information     | Protection Group   <u>All Protected VMs</u>   <u>Standalos</u><br>Protection Groups | Use VMware Tools to quiesce the virtual machine                                                |                                |                         | P                           | ause            |                                        |       |
| iscsi                  | + Create Group 🕢 🔋 💦                                                                |                                                                                                | Cancel                         | Create Protection Group | Direction                   | Protection      | Group Interval                         |       |
| Upgrade                |                                                                                     |                                                                                                |                                | No records found        |                             |                 |                                        |       |
| Web CLI     Kubernetes |                                                                                     |                                                                                                |                                |                         |                             |                 |                                        |       |

Protection Group Creation

#### **Protection Group Considerations**

- The protection group defines how the data protection behaves.
- It allows you to specify the frequency to protect the virtual machine.
- It can go from 5 minutes to 24 hours, also the time when the protection starts.
- It can have an immediate or specific time.
- VMware tools can be enabled to quiet the virtual machine.

A success message appears indicating that the **Protection Group** was created and it appears listed in the protection group area:

| Replication      | Local VMs Remote VMs Rep                                                          | plication Activity Replication                               | on Pairs |                   |                      |           | Last refreshed at: 01/3 | 1/2024 10:57:59 PM O |  |  |  |
|------------------|-----------------------------------------------------------------------------------|--------------------------------------------------------------|----------|-------------------|----------------------|-----------|-------------------------|----------------------|--|--|--|
| MANAGE           | Protection Group   All Protected VM                                               | tection Group   All Protected VMs   Standalone Protected VMs |          |                   |                      |           |                         |                      |  |  |  |
|                  | Protection Groups  ✓ Edit Schedule — Remove from Group + Add to Group × Unprotect |                                                              |          |                   |                      |           | Pause                   |                      |  |  |  |
| S ISCSI          | + Create Group 🖌 🔒                                                                | Virtual Machine                                              | Name ^   | Protection Status | Last Protection Time | Direction | Protection Group        | Interval             |  |  |  |
| Virtual Machines | Demo (0 VM)                                                                       |                                                              |          |                   | No records found     |           |                         |                      |  |  |  |
| ↑ Upgrade        | Active O<br>5 minutes                                                             |                                                              |          |                   |                      |           |                         |                      |  |  |  |
| >_ Web CLI       |                                                                                   |                                                              |          |                   |                      |           |                         |                      |  |  |  |
| Kubernetes       |                                                                                   |                                                              |          |                   |                      |           |                         |                      |  |  |  |

Protection Group Created

Step 11. With the protection group created, the final step is to assign it to the virtual machines that are to be protected. Navigate to the **Virtual Machines** tab, select the virtual machine to be protected and then click on **Protect**:

| 습 Events             | Virtu                                                                                        | irtual Machines                                        |               |            |                           |           |                      |           |                      |                        | 2024 12:03:44 AM O |
|----------------------|----------------------------------------------------------------------------------------------|--------------------------------------------------------|---------------|------------|---------------------------|-----------|----------------------|-----------|----------------------|------------------------|--------------------|
| ANALYZE              | 🗇 Ready Clones @ Snapshot Now @ Schedule Snapshot @ Protect @ Power On 🔢 Suspend @ Power Off |                                                        |               |            |                           |           |                      |           | 🖾 🛩 🛛 Filter         |                        |                    |
| Lin Performance      |                                                                                              | Name                                                   | Status        | IP Address | Guest OS                  | Host Name | Protection<br>Status | Snapshots | Snapshot<br>Schedule | Storage<br>Provisioned | Storage<br>Used    |
| PROTECT              |                                                                                              | Cisco-HX-Data-Platform-Installer-<br>v5.0.2e-42642-esx | Powered<br>On |            | Ubuntu Linux (64-<br>bit) |           | Unprotected          |           |                      | 24 GIB                 | 24 GiB             |
| MANAGE               |                                                                                              | Installer 4.5                                          | Powered<br>On | -          | Ubuntu Linux (64-<br>bit) |           | Unprotected          | 1         |                      | 27.6 GIB               | 7.5 GIB            |
| E System Information |                                                                                              |                                                        |               |            |                           |           |                      |           |                      |                        |                    |
| Datastores           |                                                                                              |                                                        |               |            |                           |           |                      |           |                      |                        |                    |
| 🗟 iscsi              | 1 iter                                                                                       | m selected                                             |               |            |                           |           |                      |           |                      |                        |                    |
| Virtual Machines     | 1 - 3 of                                                                                     | 3                                                      |               |            |                           |           |                      |           |                      |                        |                    |
| ↑ Upgrade            |                                                                                              |                                                        |               |            |                           |           |                      |           |                      |                        |                    |

Virtual Machine Protection

A pop up window appears to attach the Protection Group created, select it, and click on **Protect Virtual Machine**:

| Protect Virtual Machine                                      |                        | $\odot \otimes$ |
|--------------------------------------------------------------|------------------------|-----------------|
| Add to an existing protection group                          | Demo                   | ~               |
| O Protect this virtual machine independently                 |                        |                 |
| Protect this virtual machine every                           | 1 hour                 |                 |
| Start protecting the virtual machines immediate              | ely                    |                 |
| <ul> <li>Start protecting the virtual machines at</li> </ul> | 1:00 am                | e               |
| Cluster time zone                                            | (UTC -06:00 CST)       |                 |
| Current time on cluster                                      | 6:35:47 AM             |                 |
| Use VMware Tools to quiesce the virtual machin               | ne                     |                 |
|                                                              | Cancel Protect Virtual | Machine         |

Selecting the Protection Group

Once protected, the VM displays as protected for the Protection Group.

| 슈 Events           |                                                                                               |                                                        |               |            |                           |           |                      |           |                      |                        |                     |
|--------------------|-----------------------------------------------------------------------------------------------|--------------------------------------------------------|---------------|------------|---------------------------|-----------|----------------------|-----------|----------------------|------------------------|---------------------|
| Activity           | Virtu                                                                                         | Virtual Machines                                       |               |            |                           |           |                      |           |                      |                        | 11/2024 12:11:22 AM |
| ANALYZE            | TReady Clones @ Snapshot Now @ Schedule Snapshot @ Protect @ Power On III Suspend @ Power Off |                                                        |               |            |                           |           |                      |           | € × Filt             | or .                   |                     |
| An Performance     |                                                                                               | Name ^                                                 | Status        | IP Address | Guest OS                  | Host Name | Protection<br>Status | Snapshots | Snapshot<br>Schedule | Storage<br>Provisioned | Storage<br>Used     |
| PROTECT            |                                                                                               | Cisco-HX-Data-Platform-Installer-<br>v5.0.2e-42642-esx | Powered<br>On |            | Ubuntu Linux (64-<br>bit) |           | Unprotected          |           |                      | 24 GIB                 | 24 G/B              |
| MANAGE             |                                                                                               | Installer 4.5                                          | Powered<br>On |            | Ubuntu Linux (64-<br>bit) |           | Protected (Demo)     | •         |                      | 27.6 GIB               | 7.5 GIB             |
| System Information |                                                                                               |                                                        |               |            |                           |           |                      |           |                      |                        |                     |
| 📄 Datastores       |                                                                                               |                                                        |               |            |                           |           |                      |           |                      |                        |                     |
| G ISCSI            | 1 ite                                                                                         | m selected                                             |               |            |                           |           |                      |           |                      |                        |                     |
| Virtual Machines   | 1 - 3 of                                                                                      | 1+3 of 3                                               |               |            |                           |           |                      |           |                      |                        |                     |
|                    |                                                                                               |                                                        |               |            |                           |           |                      |           |                      |                        |                     |
| >_ Web CLI         |                                                                                               |                                                        |               |            |                           |           |                      |           |                      |                        |                     |
| Kubernetes         |                                                                                               |                                                        |               |            |                           |           |                      |           |                      |                        |                     |

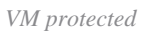

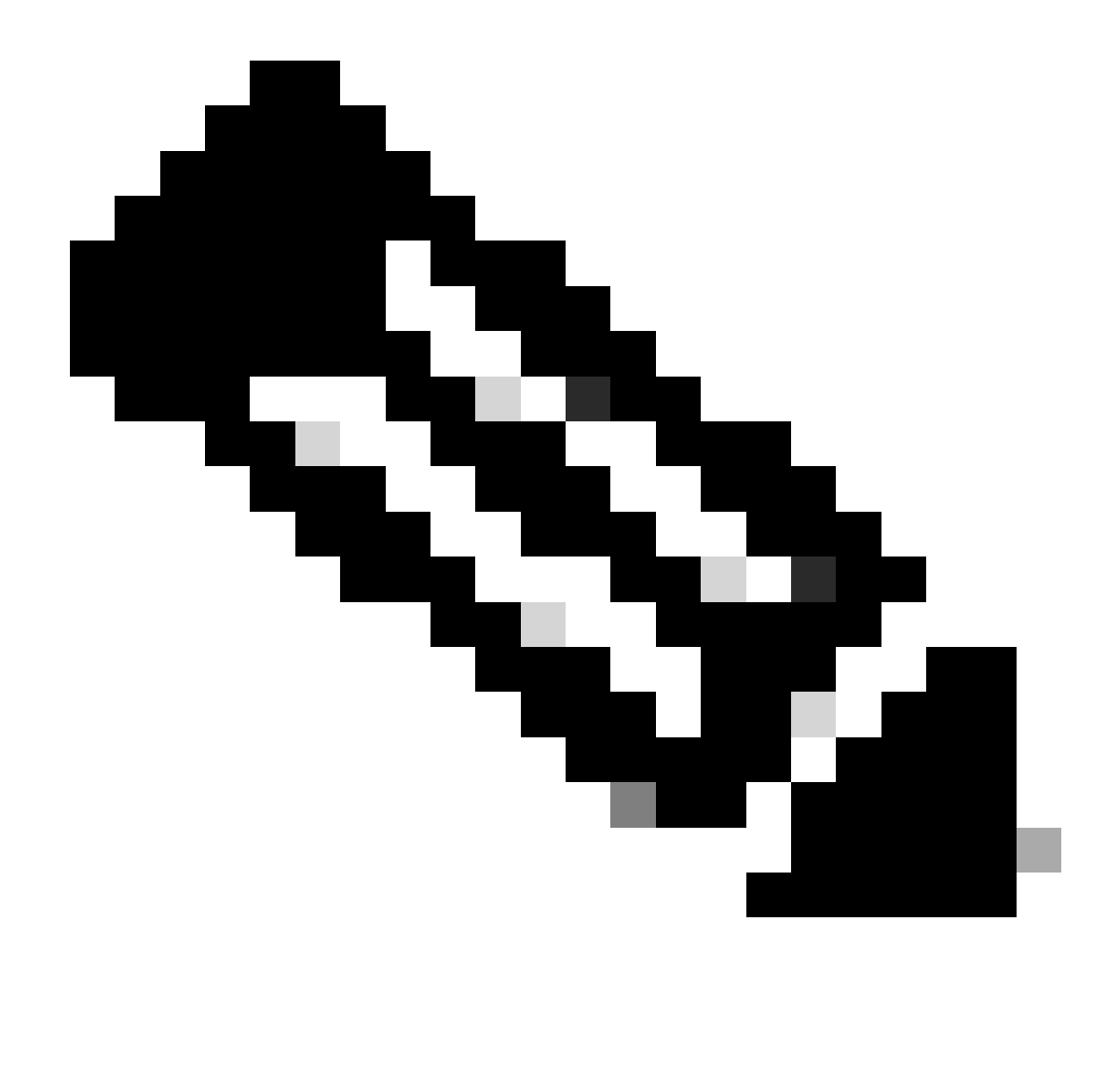

**Note**: Ensure that the protected VM belongs to a datastore being mapped, otherwise the protection fails.

## Troubleshoot

#### **Verify VM Protection Configuration**

It is a best practice to monitor the VM protection under the **Replication** tab:

| MONITOR<br>Q Alarms    | REPLICATION CONFIGURATION<br>Network Configured           | BANDWIDTH UMIT<br>Unlimited |                         |                                          | )                | Actions $\vee$                            |  |  |
|------------------------|-----------------------------------------------------------|-----------------------------|-------------------------|------------------------------------------|------------------|-------------------------------------------|--|--|
| 会 Events<br>自 Activity | Cluster Pairing<br>ReplicationDemo                        | DATASTORE MAPPED            |                         | RECOVERY SETTINGS<br>Configure           |                  | Actions ~                                 |  |  |
| ANALYZE                | OUTGOING REPLICATION<br>Active                            | VMs Protected<br>1 ✓ 1      | Exceeds Interval<br>③ 0 | Current Replication Failures<br><b>O</b> |                  | Protection Group<br>意 1                   |  |  |
| PROTECT                | INCOMING REPLICATION<br>Active                            | VMs<br>0                    |                         |                                          |                  | Protection Groups                         |  |  |
| C Replication          | Local VMs Remote VMs Replication Activity R               | eplication Pairs            |                         |                                          |                  | Last refreshed at: 02/01/2024 12:25:35 AM |  |  |
| MANAGE                 | Protection Group   All Protected VMs   Standalone Protect | ed VMs                      |                         |                                          |                  |                                           |  |  |
| System Information     | ✓ Édit Schedule — Remove from Group - + Add to Grou       | p X Unprotect               |                         |                                          | Pause            | 🗈 🖌 Filter                                |  |  |
| Datastores     ISCSI   | Virtual Machine Name                                      | Protection Status           | Last Protection Time    | Direction                                | Protection Group | Interval                                  |  |  |
| Virtual Machines       | Installer 4.5                                             | Protected                   | 02/01/2024 6:50:46 AM   | Outgoing                                 | Demo             | Every 5 minutes                           |  |  |
|                        |                                                           |                             |                         |                                          |                  |                                           |  |  |
| >_ Web CLI             | 1 - 1 of 1                                                |                             |                         |                                          |                  |                                           |  |  |
| Kubernetes             |                                                           |                             |                         |                                          |                  |                                           |  |  |

Monitoring Protected VMs

### **Monitor Replication Activities**

Replication activities can be monitored by clicking in the **Replication Activity** tab:

| MONITOR<br>Alarms            | REPLICATION CONFIGURATION<br>Network Configured |                          | BANDWIDTH UMIT<br>Unlimited |                       |             |                       | )                           |           |                | Actions                  | ×    |
|------------------------------|-------------------------------------------------|--------------------------|-----------------------------|-----------------------|-------------|-----------------------|-----------------------------|-----------|----------------|--------------------------|------|
| 습 Events<br>① Activity       | Cluster Pairing<br>ReplicationDemo              |                          | DATASTORE MAPPED            |                       |             | RE<br>→ Co            | COVERY SETTINGS<br>Infigure |           |                | Actions                  | ÷    |
| ANALYZE                      | OUTGOING REPLICATION<br>Active                  |                          | VMs<br>1                    | Protected Ex          | ceeds Inten | val C                 | urrent Replication Failures |           | Protection (   | îroup                    |      |
| PROTECT                      | INCOMING REPLICATION<br>Active                  |                          | VMs<br>O                    |                       |             |                       |                             |           | Protection G   | iroups                   |      |
| C Replication                | Local VMs Remote VMs                            | Replication Activity Rep | plication Pairs             |                       |             |                       |                             |           | Last refreshed | at: 02/01/2024 12:29:29/ | AM O |
| MANAGE<br>System Information |                                                 |                          |                             |                       |             |                       |                             |           | <b>€</b> ~     | Filter                   |      |
| E Datastores                 | Virtual Machine                                 | Remote Cluster           | Status                      | Start Time            | ~           | End Time              | Protection Group            | Direction | Dat            | a Transferred            |      |
| iscsi                        | Installer 4.5                                   | Tokio                    | Completed                   | 02/01/2024 6:54:49 AM |             | 02/01/2024 6:54:49 AM | Demo                        | Outgoing  | 464            | KIB                      |      |
| 💭 Virtual Machines           | Installer 4.5                                   | Tokio                    | Completed                   | 02/01/2024 6:50:46 AM |             | 02/01/2024 6:50:47 AM | Demo                        | Outgoing  | 692            | KIB                      |      |
| '↑' Upgrade                  | Installer 4.5                                   | Tokio                    | Completed                   | 02/01/2024 6:46:43 AM |             | 02/01/2024 6:46:44 AM | Demo                        | Outgoing  | 520            | KIB                      |      |
| >_ Web CLI                   | Installer 4.5                                   | Tokio                    | Completed                   | 02/01/2024 6:42:40 AM |             | 02/01/2024 6:42:40 AM | Demo                        | Outgoing  | 724            | KiB                      |      |
| Kubernetes                   | Installer 4.5                                   | Tokio                    | Completed                   | 02/01/2024 6:38:35 AM |             | 02/01/2024 6:38:49 AM | Demo                        | Outgoing  | 5.8            | GiB                      |      |
|                              | 1 - 5 of 5                                      |                          |                             |                       |             |                       |                             |           |                |                          |      |

**Replication Activities** 

## **Common Issues**

#### **Pair Issues**

Pairing issues can appear:

| Create New Replication Pair                                                              |                                                             | $@\otimes$                |
|------------------------------------------------------------------------------------------|-------------------------------------------------------------|---------------------------|
| Name Re                                                                                  | emote Connection Ru                                         | un Test                   |
| Unable to fetch the DR network configuration validating DR network configuration in remo | ation from remote Cluster. Please retry the<br>ote Cluster. | e operation aft <b>er</b> |
| Establish a connection to a remote cluster                                               |                                                             |                           |
| Management IP or FQDN                                                                    |                                                             |                           |
| User Name                                                                                | admin                                                       |                           |
| Password                                                                                 |                                                             | ø                         |
| ① Enter single sign-on or cluster credentials                                            | for remote cluster                                          |                           |
|                                                                                          | В                                                           | ack Pair                  |

Pairing issues

- Ensure the replication network is configured in both clusters.
- Ensure clusters are reachable from each other.

#### **Connectivity Issues**

- Verify the eth2 is present. Use the ifconfig command on each of the storage Controller Virtual Machines to confirm the eth2 is properly configured on them.
- Use ping to test connectivity between the eth2 interfaces.
- Ensure the Replication VLAN in both clusters match.
- Ensure the replication VLAN is properly configured in all the paths between the clusters.

| eth2 Link encap:Ethernet HWaddr                                                                                                    | eth2 Link encap:Ethernet HWaddr                                                                                                    |
|----------------------------------------------------------------------------------------------------|----------------------------------------------------------------------------------------------------|
| inet addr:172 3 Bcast:172255 Mask:255.255.0                                                                                                    | inet addr:172 .9 Bcast:172 .255 Mask:255.255.255.0                                                                                                    |
| UP BROADCAST RUNNING MULTICAST MTU:1500 Metric:1                                                                                                    | UP BROADCAST RUNNING MULTICAST MTU:1500 Metric:1                                                                                                    |
| RX packets:797975 errors:0 dropped:0 overruns:0 frame:0                                                                                                    | RX packets:30774 errors:0 dropped:29 overruns:0 frame:0                                                                                                    |
| TX packets:799505 errors:0 dropped:0 overruns:0 carrier:0                                                                                                    | TX packets:32960 errors:0 dropped:0 overruns:0 carrier:0                                                                                                    |
| collisions:0 txqueulen:1000                                                                                                    | collisions:0 txqueuelen:1000                                                                                                    |
| RX bytes:74023721 (74.0 MB) TX bytes:74168965 (74.1 MB)                                                                                                    | RX bytes:2893235 (2.8 MB) TX bytes:3141789 (3.1 MB)                                                                                                    |
| eth2:0 Link encap:Ethernet HWaddr                                                                                                    | eth2:0 Link encap:Ethernet HWaddr                                                                                                    |
| inet addr:172 .2 Bcast:172 .255 Mask:255.255.0                                                                                                    | inet addr:172 .7 Bcast:172 .255 Mask:255.255.255.0                                                                                                    |
| UP BROADCAST RUNNING MULTICAST MTU:1500 Metric:1                                                                                                    | UP BROADCAST RUNNING MULTICAST MTU:1500 Metric:1                                                                                                    |
| eth0:mgmtip Link encap:Ethernet HWaddr                                                                                                    | eth0:mgmtip Link encap:Ethernet HWaddr                                                                                                    |
| inet addr: Bcast:10.31.123.255 Mask:255.255.255.0                                                                                                    | inet addr: Bcast Mask:255.255.255.0                                                                                                    |
| UP BROADCAST RUNNING MULTICAST MTU:1500 Metric:1                                                                                                    | UP BROADCAST RUNNING MULTICAST MTU:1500 Metric:1                                                                                                    |
| <pre>lo Link encap:Local Loopback</pre>                                                                                                    | <pre>lo Link encap:Local Loopback</pre>                                                                                                    |
| inet addr:127.0.0.1 Mask:255.0.0.0                                                                                                    | inet addr:127.0.0.1 Mask:255.0.0.0                                                                                                    |
| UP LOOPBACK RUNNING MTU:65536 Metric:1                                                                                                    | UP LOOPBACK RUNNING MTU:05536 Metric:1                                                                                                    |
| RX packets:15509057612 errors:0 dropped:0 overruns:0 frame:0                                                                                                    | RX packets:12876504/225 errors:0 dropped:0 overruns:0 frame:0                                                                                                    |
| TX packets:15509057612 errors:0 dropped:0 overruns:0 carrier:0                                                                                                    | TX packets:12876504/225 errors:0 dropped:0 overruns:0 carrier:0                                                                                                    |
| collision:0 txqueulen:1000                                                                                                    | collisions:0 txqueuelen:1000                                                                                                    |
| RX bytes:3349146489309 (3.3 TB) TX bytes:3349146489309 (3.3 TB)                                                                                                    | RX bytes:2722351786798 (2.7 TB) TX bytes:2722351786798 (2.7 TB)                                                                                                    |
| [hxshell:-\$ ping 172       .9         PING 172       .9 (172       .9) 56(84) bytes of data.         64 bytes from 172       .9: icmp_seq=1 ttl=64 time=0.332 ms         64 bytes from 172       .9: icmp_seq=2 ttl=64 time=0.119 ms         64 bytes from 172       .9: icmp_seq=3 ttl=64 time=0.127 ms         64 bytes from 172       .9: icmp_seq=3 ttl=64 time=0.107 ms         64 bytes from 172       .9: icmp_seq=5 ttl=64 time=0.107 ms         64 bytes from 172       .9: icmp_seq=5 ttl=64 time=0.132 ms         64 bytes from 172       .9: icmp_seq=3 ttl=64 time=0.132 ms         64 bytes from 172       .9: icmp_seq=3 ttl=64 time=0.124 ms         64 bytes from 172       .9: icmp_seq=2 ttl=64 time=0.144 ms         64 bytes from 172       .9: icmp_seq=3 ttl=64 time=0.144 ms         64 bytes from 172       .9: icmp_seq=9 ttl=64 time=0.144 ms         ^C           70           172 | hxshell:~\$ ping 172       .3         PING 172       .3 (172       .3) 56(84) bytes of data.         64 bytes from 172       .3: icmp_seq=1 ttl=64 time=0.158 ms         64 bytes from 172       .3: icmp_seq=2 ttl=64 time=0.158 ms         64 bytes from 172       .3: icmp_seq=2 ttl=64 time=0.137 ms         64 bytes from 172       .3: icmp_seq=3 ttl=64 time=0.143 ms         64 bytes from 172       .3: icmp_seq=4 ttl=64 time=0.143 ms         64 bytes from 172       .3: icmp_seq=5 ttl=64 time=0.185 ms         64 bytes from 172       .3: icmp_seq=5 ttl=64 time=0.143 ms         64 bytes from 172       .3: icmp_seq=7 ttl=64 time=0.143 ms         64 bytes from 172       .3: icmp_seq=7 ttl=64 time=0.140 ms         64 bytes from 172       .3: icmp_seq=7 ttl=64 time=0.140 ms         64 bytes from 172       .3: icmp_seq=9 ttl=64 time=0.145 ms         64 bytes from 172       .3: icmp_seq=9 ttl=64 time=0.145 ms         64 bytes from 172       .3: icmp_seq=9 ttl=64 time=0.145 ms         7C       .3 ping statistics |
| 9 packets transmitted, 9 received. 0% packet loss, time 8194ms                                                                                                    | 9 packets transmitted, 9 received. 0% packet loss, time 8199ms                                                                                                    |
| rtt min/avg/max/mdev = 069 ms                                                                                                    | rtt min/avg/max/mdev = 019 ms                                                                                                    |
| hxshell:-\$ []                                                                                                    | hxshell:~\$                                                                                                    |

Ping Test

## **Protection Issues**

#### **Protect Virtual Machine**

| Sisco-HX-Data-Platform-Installer-v5.0.2e-42642-es<br>) are not paired. | sx : Unable to protect th | ne VM, some datastores 🗙 |
|------------------------------------------------------------------------|---------------------------|--------------------------|
| Add to an existing protection group                                    | Demo                      | ~                        |
| O Protect this virtual machine independently                           |                           |                          |
| Protect this virtual machine every                                     | 1 hour                    |                          |
| Start protecting the virtual machines immediate                        | ely                       |                          |
| O Start protecting the virtual machines at                             | 1:00 am                   | G                        |
| Cluster time zone                                                      | (UTC -06:00 CST)          |                          |
| Current time on cluster                                                | 3:45:32 AM                |                          |
| Use VMware Tools to quiesce the virtual machin                         | ne                        |                          |
|                                                                        | Cancel                    | Protect Virtual Machine  |

#### Protection Issues

- Ensure that the VM to be protected belongs to a mapped datastore.
- Ensure datastores are properly mapped.

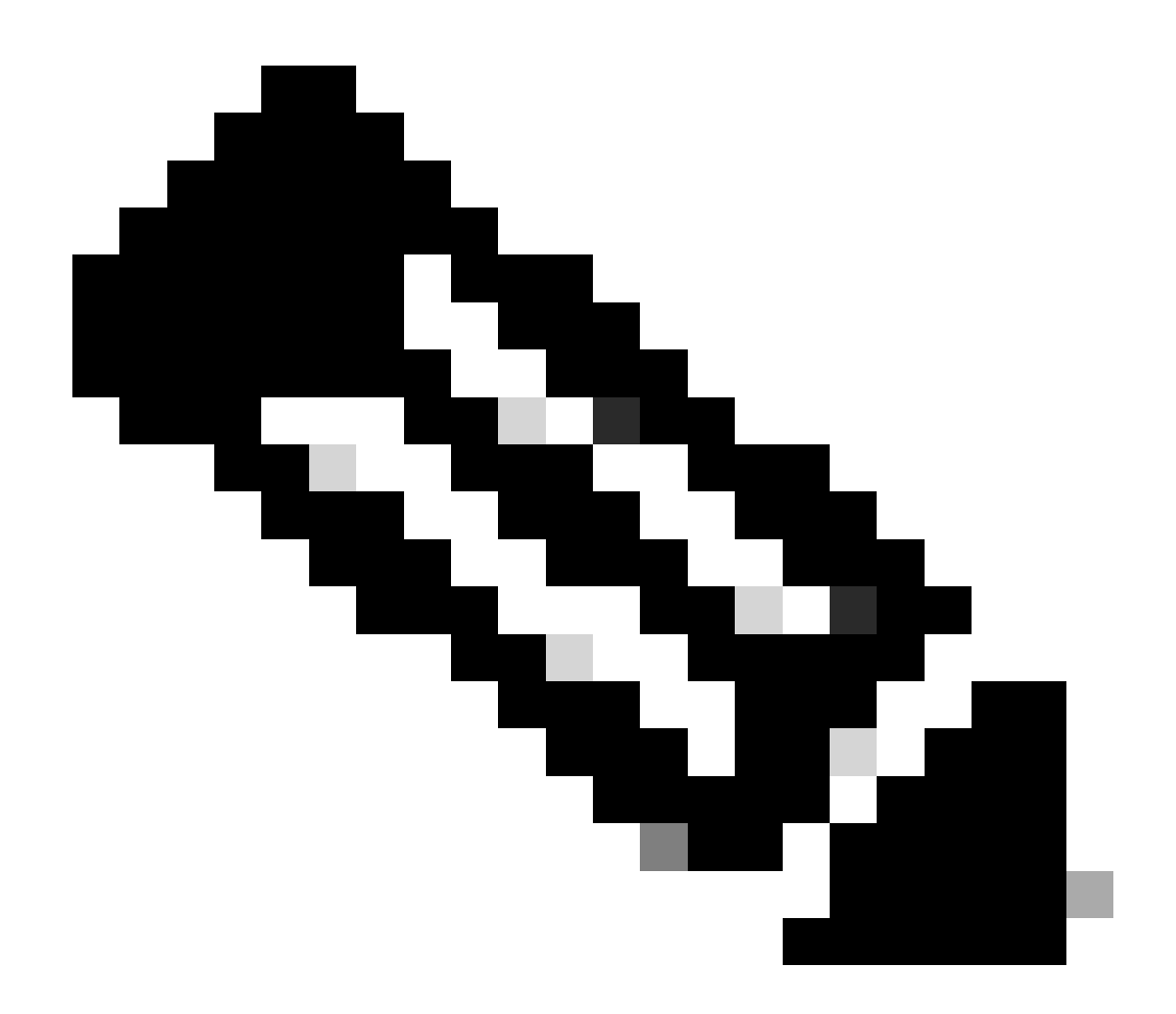

**Note**: Some fixes require Technical Assistance Center (TAC ) intervention. Open a case with TAC, if necessary.

## **Related Information**

- <u>Cisco HyperFlex Data Platform Administration Guide, Release 5.0</u>
- <u>Cisco Technical Support & Downloads</u>